## ◎iPhoneのカメラで画像形式を変更する方法

iPhoneのカメラで写真を撮影すると、初期設定では「HEIF」 形式で保存され、フォームでアップロードできない画像形式と なるため、以下の手順で設定を変更して、 「JPEG」形式で保存 できるようにしてください。

設定の変更方法 ①「設定」アプリ( O )を起動 ②「カメラ」を選択後、「フォーマット」をタップ ③「互換性優先」を選択 ※iOSのバージョンや、iPhoneのモデルによって表示される位 置や項目が異なる場合がありますので、ご注意ください。

|           | 設定                        |   |
|-----------|---------------------------|---|
| $\otimes$ | 一般                        |   |
| ٢         | アクセシビリティ                  |   |
|           | Apple Intelligence と Siri |   |
| -f        | アクションボタン                  | > |
| Ø         | カメラ                       | > |
|           | コントロールセンター                | × |
| 0e        | スタンバイ                     |   |
|           | ホーム画面とアプリライブラリ            |   |
| *         | 画面表示と明るさ                  |   |
| Q         | 検索                        |   |
|           | 壁紙                        |   |
|           |                           |   |
| (2)       | 通知                        |   |
|           | サウンドと触覚                   |   |
| C         | 集中モード<br>                 |   |
| Z         | スクリーンタイム                  |   |
|           |                           |   |

「設定」アプリ起動後の表示画面

く 設定 カメラ ビデオ撮影 1080p/60 fps > スローモーション撮影 720p/240 fps > シネマティック撮影 4K/30 fps > サウンド収録 ステレオ > フォーマット 設定を保持 音量を上げるボタンをバースト に使用 QRコードをスキャン 検出されたテキストを表示 構図 グリッド 水平 前面カメラを左右反転 フレームの外側を表示 写真撮影

「カメラ」選択後の表示画面

| カメラ                                                                                                    | フォーマッ                                                                                     | 7                                                                        |                                                     |
|----------------------------------------------------------------------------------------------------|-------------------------------------------------------------------------------------------|--------------------------------------------------------------------------|-----------------------------------------------------|
| カメラ撮影                                                                                                    |                                                                                           |                                                                          |                                                     |
| 高効率                                                                                                    |                                                                                           |                                                                          |                                                     |
| 互換性優先                                                                                                    |                                                                                           |                                                                          | $\checkmark$                                        |
| ファイルサイズを減<br>HEIF/HEVCフォー<br>先"は常にJPEG/H.<br>デオ、4K/60 fps、<br>使用するには "高効 <sup>3</sup>                    | らすため、写真<br>マットで撮影/録<br>264を使用しま<br>1080p/240 fps<br>率" が必要です。                             | とビデオを高<br>画します。"」<br>す。シネマテ<br>、および HDI                                  | 効率の<br>互換性優<br>ィックビ<br>Rビデオを                        |
| 写真撮影                                                                                                    |                                                                                           |                                                                          |                                                     |
| 写真モード                                                                                                    |                                                                                           | 2                                                                        | 24 MP >                                             |
| メインカメラの 1x て<br>存できます。ナイト<br>ポートレート照明で                                                                   | *撮影した写真は<br>モード、マクロ<br>撮影した写真は                                                            | :12または 24<br>、フラッシュ<br>12 MPで保存                                          | MPで保<br>、または<br>されます。                               |
| ProRAWと解像                                                                                                | 度コントロ・                                                                                    | ール                                                                       |                                                     |
| プロデフォルト                                                                                                  |                                                                                           | ProRAW                                                                   | (最大)>                                               |
|                                                                                                    |                                                                                           |                                                                          |                                                     |
| ProRaw と最大解像.<br>を表示します。                                                                                 | 度 (48 MPまで                                                                                | )のカメラコ                                                                   | ントロール                                               |
| ProRawと最大解像<br>を表示します。<br>48 MPはメインカメ<br>トモード、フラッシ<br>に12 MPで保存され<br>で保存できます。                            | 度 (48 MPまで<br>うで1xを使用(<br>ュ、およびマク<br>ます。Live Phi                                          | )のカメラコ<br>して撮影できま<br>ロで撮影した<br>otos は 12 ま #                             | ントロール<br>ます。ナイ<br>写真は常<br>とは 24 MP                  |
| ProRawと最大解像、   を表示します。   48 MP はメインカメトモード、フラッシュに12 MPで保存できます。   ProRAW はリニアロファイルで、より多イル内に保持し、露柔軟性を提供します。 | 度 (48 MPまで<br>くうで 1xを使用<br>ユ、およびマク<br>します。 Live Ph<br>NG フォーマッ<br>くの情報とダイ<br>出やホワイトパ<br>。 | )のカメラコ<br>して撮影できき<br>口で撮影した<br>otos は 12また<br>トを使用した<br>ナミックレン<br>ランスを編集 | ントロール<br>ます。ナイ<br>写真は常<br>とは 24 MP<br>10 ビット<br>マテの |

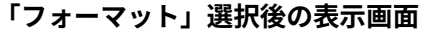